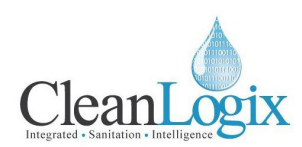

# USER MANUAL

MODEL NUMBER:

#### 14 Channel Data Recorder

English (Original Instructions) Updated: 06/14/2018

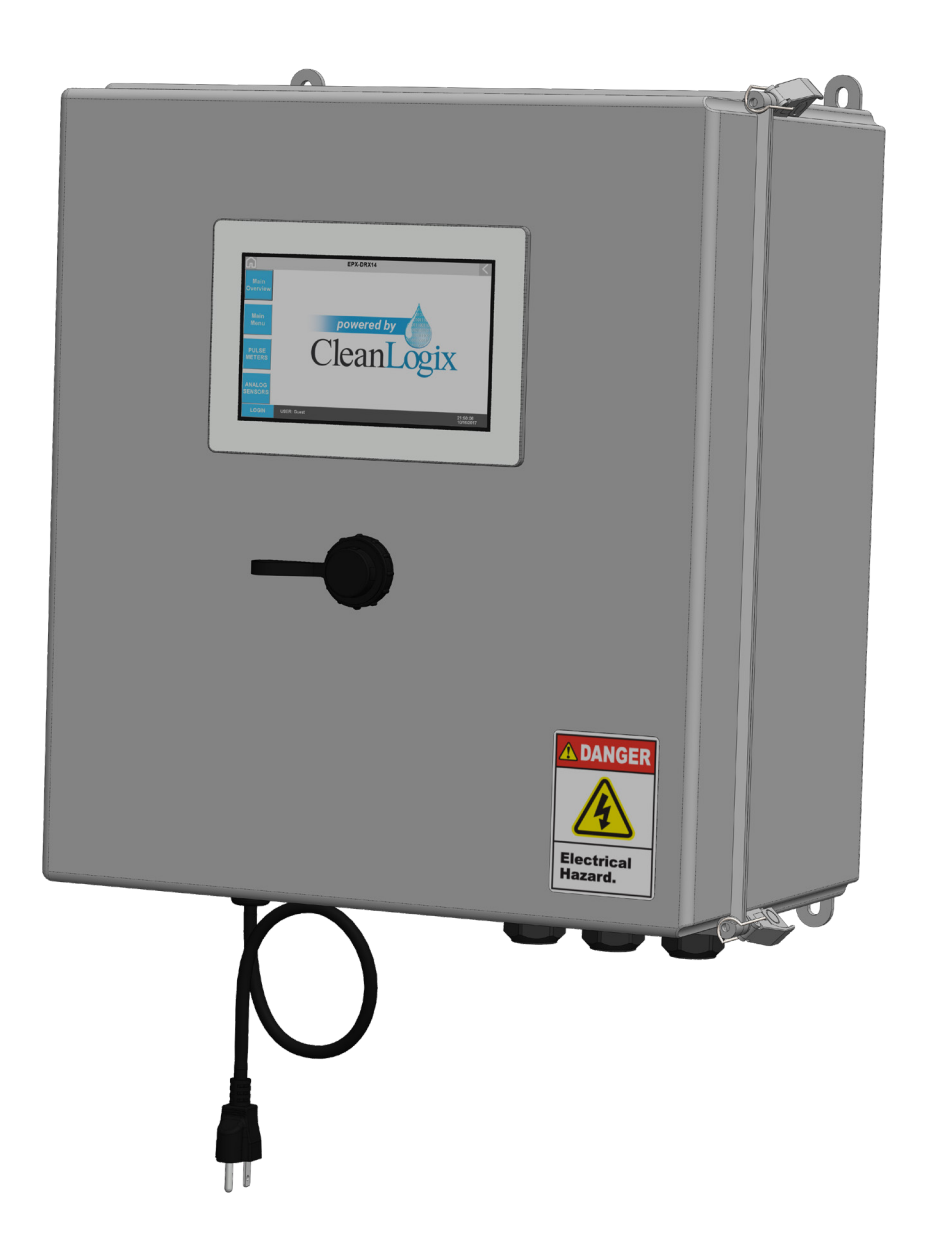

READ ALL INSTRUCTIONS BEFORE OPERATING EQUIPMENT

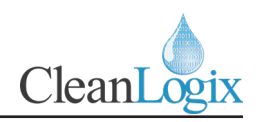

## Table of Contents

| 03 | Pulse Channel Configuration            | 08                                                                                                    |
|----|----------------------------------------|----------------------------------------------------------------------------------------------------|
| 03 | Pulse Flow Calibration                 | 09                                                                                                    |
| 03 | Report Configuration                   | 10                                                                                                    |
| 04 | USB Reporting                          | 11                                                                                                    |
| 05 | Clean Intel: Online Reporting          | 11                                                                                                    |
| 06 | Parts Callout                          | 12                                                                                                    |
| 07 | Seametrics Sensor Specifications       | 14                                                                                                    |
|    | 03<br>03<br>03<br>04<br>05<br>06<br>07 | 03Pulse Channel Configuration03Pulse Flow Calibration03Report Configuration04USB Reporting05Clean Intel: Online Reporting06Parts Callout07Seametrics Sensor Specifications |

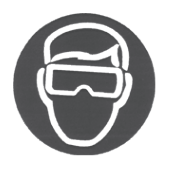

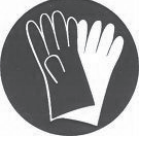

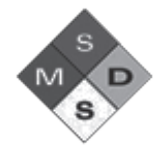

# **▲ WARNING:**

- 1. Avoid contact of chemicals with skin and eyes. If contact occurs, see MSDS sheet for further first aid measures.
- 2. Always wear appropriate PPE
- 3. Follow safety instructions of chemical manufacturer (MSDS).
- 4. Always follow plant and OSHA guidelines about the use of equipment.
- 5. Disconnect power and shut off compressed air and water supply before servicing equipment.

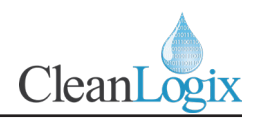

#### Overview

The EPX-DR14 Data Recorder is able to read, data log and report values for up to 14 sensors. The unit includes 6 high speed digital inputs for reading pulse output flow meters, as well as 8 analog inputs for a variety of 4-20mA sensors. Reports are able to be obtained via USB or through an online interface to provide increased knowledge and accountability for flow rates and temperature on a daily, weekly or monthly basis.

## Requirements

#### **Electrical Connection**

- 110 VAC, 2.6A, Single Phase, 60 Hz
- GFCI Outlet
- Surge suppression recommended
- NEMA 5-15 plug and 8 ft. cord supplied with unit

#### Software and Wiring Inputs

- Maximum number of channels (inputs): 14
  - Analog: 8
  - Pulse: 6
- Acceptable signal input: 4-20mA
- Digital Signal Input:
  - Current sinking (NPN)
  - Current sourcing (PNP)

**NOTE:** A 2.2k Ohm pull-up resistor is preinstalled for each digital input. If using a Current Sourcing (PNP) device, the associated resistor for that channel must be removed!

## Specifications

Flow Ranges, typically, tested with water at 70°F using **Seametrics SPX S-Series** sensors:

| Model # | K-Factor* ( | pulses/gal) | Cal/Min   | Liter/Min |  |
|---------|-------------|-------------|-----------|-----------|--|
|         | SPT         | SPX         | Gal/ Wilh |           |  |
| -038    | 1394        | 1417        | 0.07–5    | 0.27–18.9 |  |
| -050    | 634         | 658         | 0.1–10    | 0.38–37.9 |  |
| -075    | 476         | 468         | 0.2–20    | 0.75–75   |  |
| -100    | 250         | 254         | 0.5–40    | 1.9–150   |  |

\*Nominal K-factors (based on averages) for standard 2-magnet SPT and SPX. High resolution (6-magnet) K-factors are approximately tripled.

**NOTE:** Flow Ranges for meters other than listed above must be determined via testing and is the responsibility of the end user or system integrator.

#### **Dimensions**

- Width: 17 <sup>3</sup>/<sub>8</sub> in.
- Depth: 10<sup>23</sup>/<sub>32</sub> in.
- Height: 19 <sup>9</sup>/<sub>16</sub> in.
- Weight: 18 lbs.

#### Materials of Construction

- Enclosure: Fiberglass
- Cord Grips: Nylon
- Fasteners: 316ss / 18-8ss

READ ALL INSTRUCTIONS BEFORE OPERATING EQUIPMENT

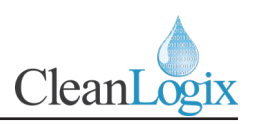

#### **Mounting Instructions**

Select a desired location and mount the DR14. Determine mounting location, with consideration of the following:

- User accessibility
- Distance to electrical outlet
- Distance to flow meters
- Accessibility to Ethernet
- 1. Attach the included mounting feet to the controller.
- 2. Securely mount unit to wall using appropriate hardware (not included).
- 3. Plug power cord into a 115 VAC, GFCI protected receptacle.

## <u> WARNING:</u>

Disconnect from power for wiring procedures!

## Sensor Wiring

1. Pierce the seals in the 5-hole cord grips on the bottom of the enclosure for the amount of sensors to be installed.

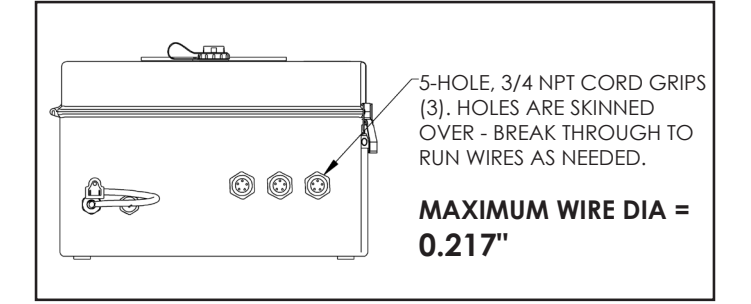

2. Strip wires as necessary, providing enough length for each input.

0.5 - 1 in. Insulator Jacket Strip Length Conductor

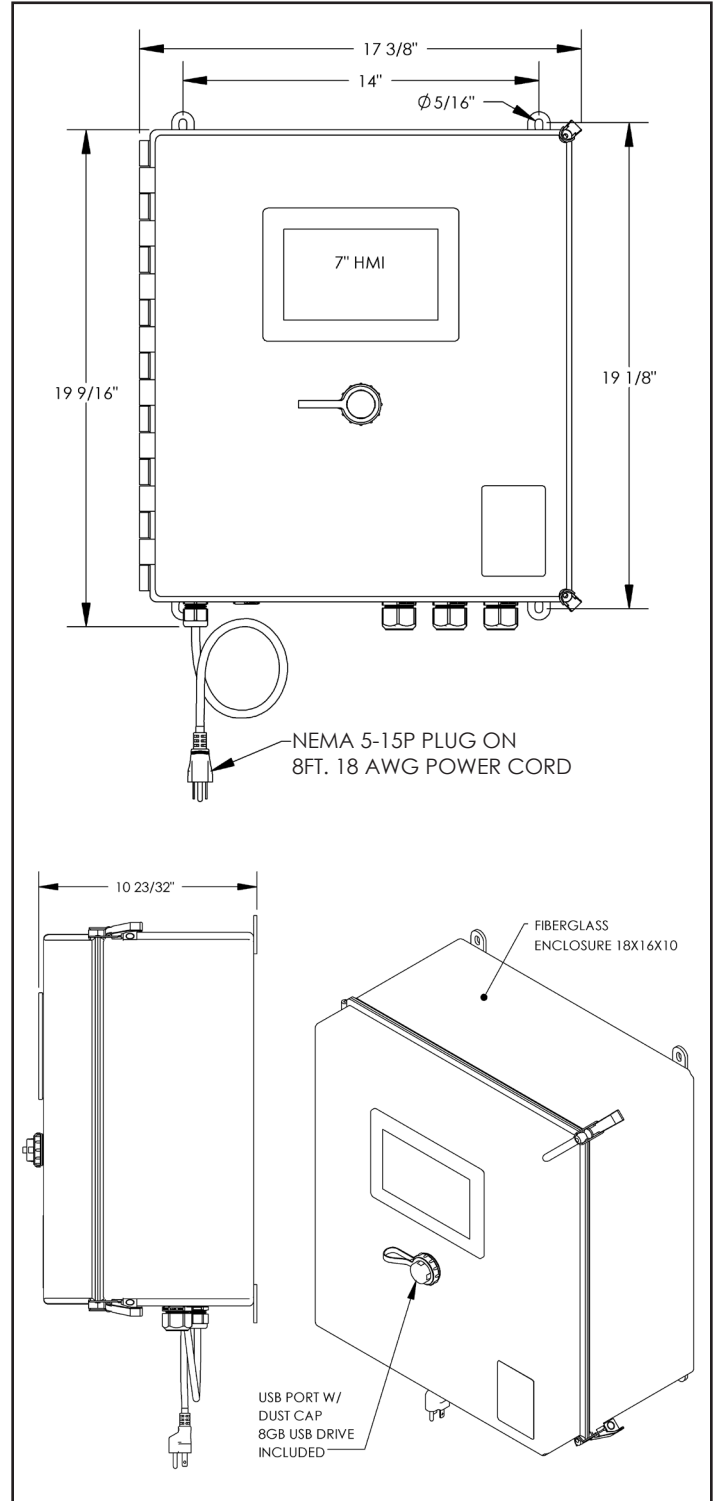

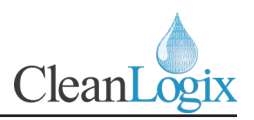

#### Sensor Wiring (continued)

3. Using the include 2.5mm Screwdriver, open the spring -clamp for each terminal block input and attach the wires as necessary [Figures 5.1 - 5.3]

**NOTE:** Wire inputs and colors may vary depending on the type of flow meter used.

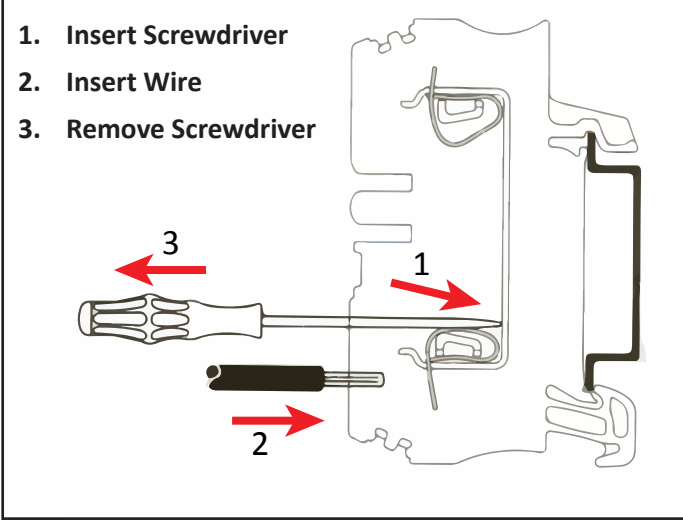

Figure 5.2: Spring-Clamp release using 2.5mm screwdriver

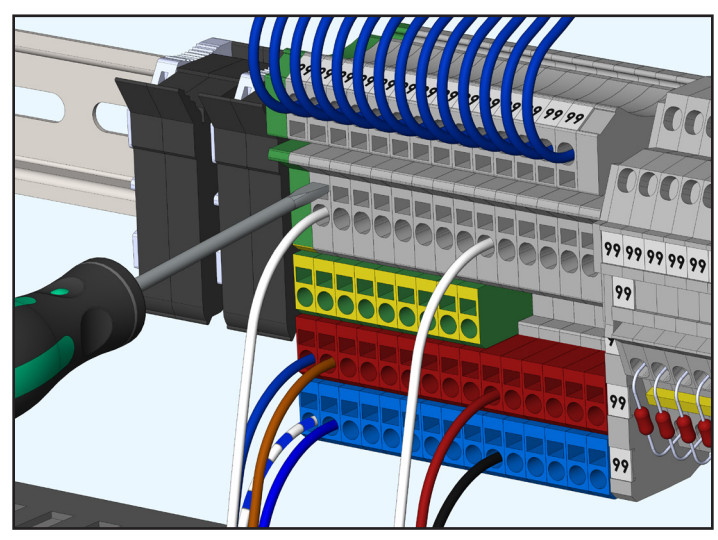

<u>Figure 5.1</u>: DR14 Example Wiring shown with one Analog Sensor (Channel 1, Terminal Block 1) and one Pulse Meter (Channel 1, Terminal Block 9) **\*Wire Colors will vary** 

| Wiring Key (Termina | al Block Colors):    |   |
|---------------------|----------------------|---|
| 1. GRAY = Signal    | <b>3. RED =</b> 24 V |   |
| 2. GREEN = Ground   | 4. BLUE = DC Commo   | n |

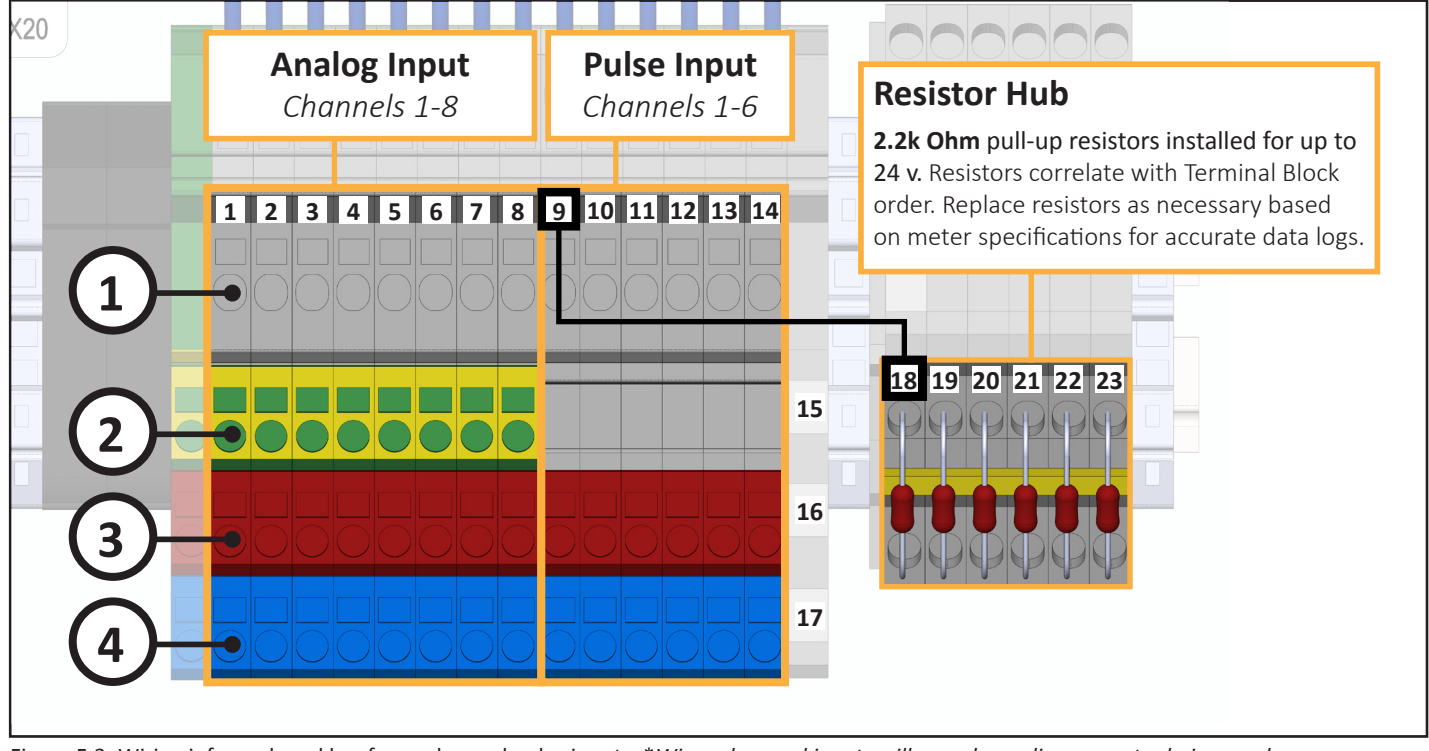

Figure 5.3: Wiring infograph and key for analog and pulse inputs. \*Wire colors and inputs will vary depending on meter being used.

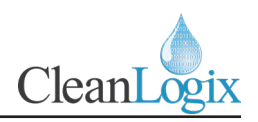

#### Users

 Using the HMI, login to the System using the onscreen keyboard

**NOTE:** Please contact your distributor for administrative login credentials.

- 2. Navigate to the MAIN MENU [Figure 6.1]
- 3. Select USERS [Figure 6.2]
- 4. Enter information as necessary for the following procedures [Figure 6.3]:

#### Add User:

- 1. Enter USERNAME
- 2. Assign to GROUP
- 3. Set PASSWORD
- 4. Save User

#### Change Password:

- 1. Enter USERNAME
- 2. Enter CURRENT Password
- 3. Enter NEW Password and CONFIRM
- 4. SAVE PASSWORD

#### Delete User:

- 1. Select **USERNAME** to be deleted from drop down menu
- 2. Select DELETE to confirm

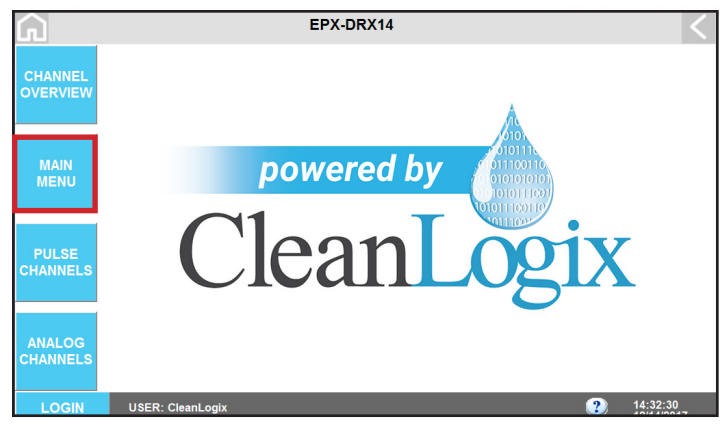

Figure 6.1: DR14 Home Screen

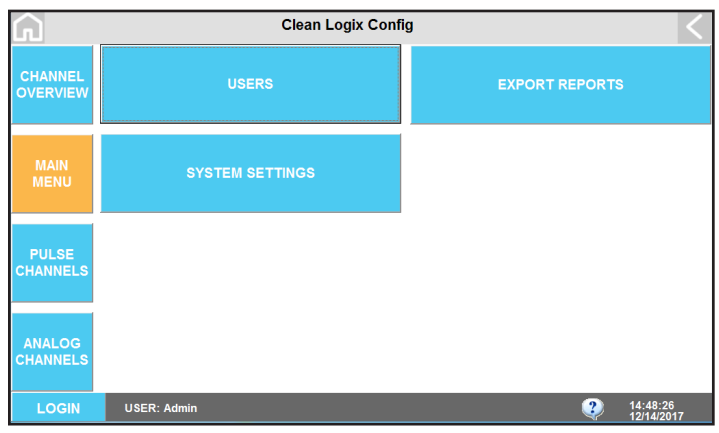

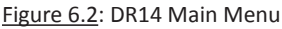

#### USER ACCOUNT MENU ገ ADD USER USERNAME. GROUP: Guest . PASSWORD CHANGE PASSWORD USERNAME CURRENT: PULSE NEW: CONFIRM: DELETE USER USERNAME: Guest ? 14:33:42

Figure 6.3: User Menu

READ ALL INSTRUCTIONS BEFORE OPERATING EQUIPMENT

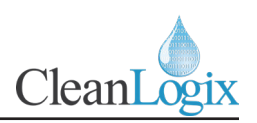

#### Analog Sensor Configuration

- 1. From the Home Screen select **ANALOG CHANNELS** [Figure 8.1]
- 2. Select CHANNEL CONFIGURATION
- **3. CHANNEL #:** From the drop down select the channel to be configured (1-6)
- 4. CHANNEL NAME: Name of the channel for reporting purposes
- 5. CHANNEL UNITS: unit of measurement for the sensor type (GAL, L, PPM, etc.)
- 6. ACTIVITY SP: Sensor readings greater than this value will be recorded and totalized (in mA)
- **7. SCALE LOW:** A numerical value, in the units specified by CHANNEL UNITS, which corresponds to a sensor reading of 4mA
- 8. SCALE HIGH: A numerical value, in the units specified by CHANNEL UNITS, which corresponds to a sensor reading of 20mA
- **9.** CAL FACTOR: (*Optional*) User set multiplier or scaler for accuracy adjustment

**NOTE:** If no **CAL FACTOR** is required, set to 1.00

- **10. FLOW SELECTED**: Select if using a flow meter to record a running total
- **11. CHANNEL ENABLE:** With data entered, select to enable the channel
- 12. LOG DATA: Select to initiate data logging
- 13. SAVE to preserve edits
- 14. Repeat the process for additional Analog Sensors if applicable

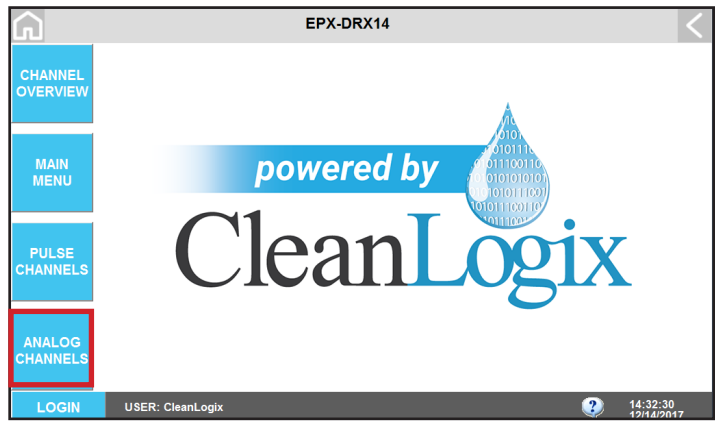

Figure 7.1: DR14 Home Screen

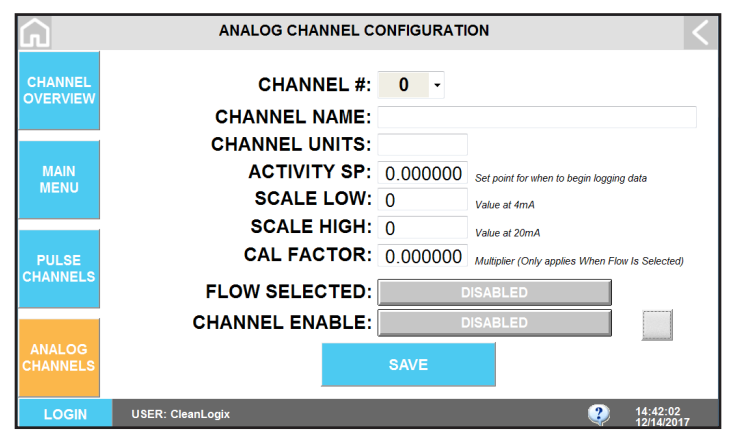

Figure 7.2: Sensor Configuration Screen

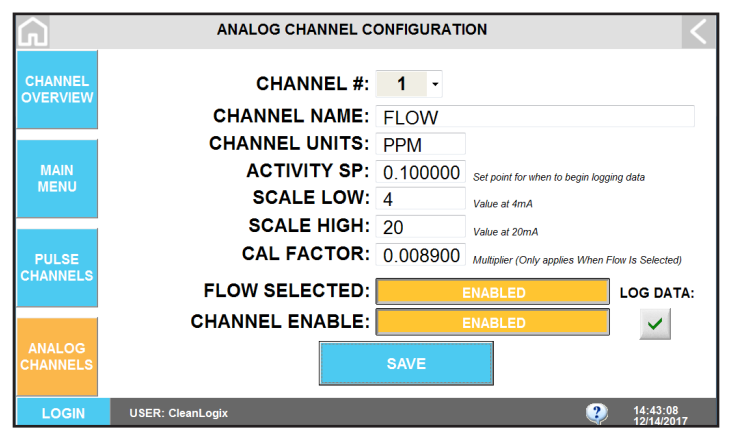

Figure 7.3: Enabling Flow and Channel, Sensor Configuration Screen

READ ALL INSTRUCTIONS BEFORE OPERATING EQUIPMENT

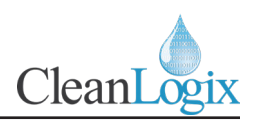

## **Pulse Channel Configuration**

- 1. From the Home Screen select **PULSE METERS** [Figure 7.1]
- 2. Select **PULSE CHANNEL CONFIGURATION** [Figure 7.2]
- **3. CHANNEL NUMBER:** Select the channel of the pulse meter to be configured from the drop down list (1-8)
- 4. CHANNEL NAME: Name of the channel for reporting purposes
- **5. CHANNEL UNITS:** Specify the unit of measurement for the channel (gallons, liters, etc.)
- **6. ACTIVITY TIME SP:** Activity timer for when to begin recording pulse counts
- 7. ACTIVITY PULSE SP: The number of pulses within the specified ACTIVITY TIME SP for when to begin logging and totalizing data
- 8. With data entered, select **CHANNEL ENABLE** to activate data recording for the meter [Figure 7.3]
- 9. SAVE to preserve edits
- 10. Repeat the process for additional Pulse Meters if applicable

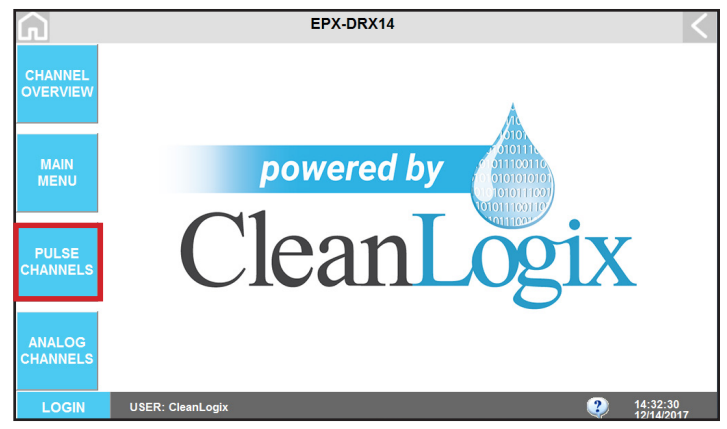

Figure 8.1: DR14 Home Screen

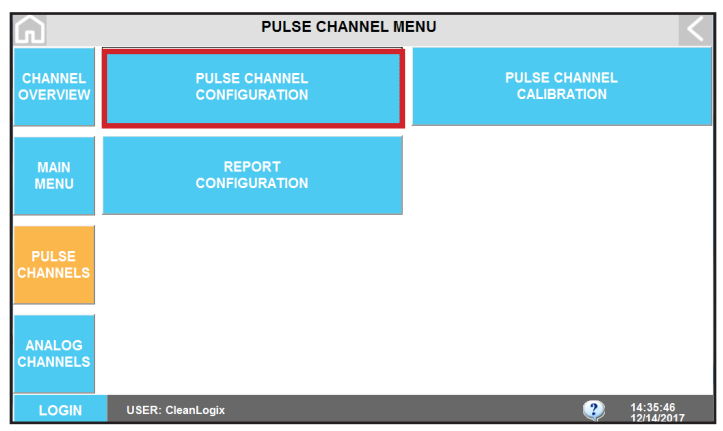

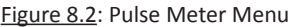

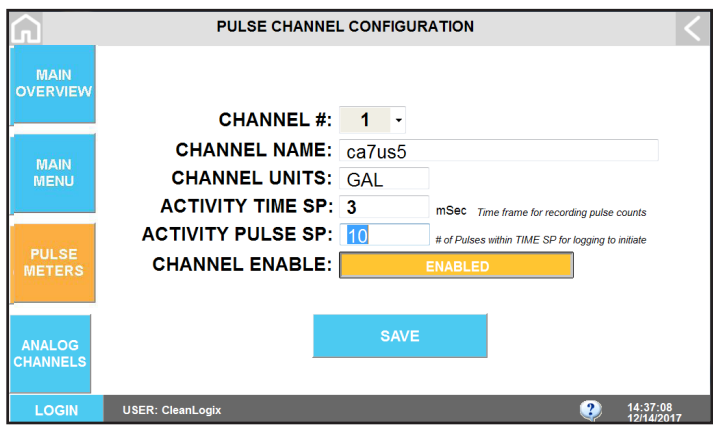

Figure 8.3: Pulse Channel Configuration Screen

# **USER MANUAL: EPX-DR14** READ ALL INSTRUCTIONS BEFORE OPERATING EQUIPMENT

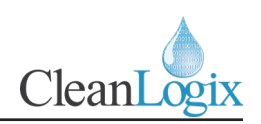

### **Pulse Flow Calibration**

To accurately log and record flow rates the configured pulse meters will have to be calibrated. During the calibration process, users must have the ability to capture a volume measurement of the liquid to be monitored.

**NOTE:** The discharge line *AFTER* the pulse meter must be open and captured in a container with measurement markings to obtain an accurate volume amount.

To calibrate a Pulse Meter:

- 1. Navigate to the **PULSE CHANNELS** screen and select **PULSE CHANNEL CALIBRATION** [Figure 9.1]
- 2. From the drop down select the **CHANNEL #** of the pulse meter to be calibrated.
- 3. Click the **DISABLED/ENABLED** to ENABLE the calibration procedure for the selected channel.
- 4. Select (1) to being Recording the pulse counter [Figure 9.2].

**NOTE:** Time is not a factor in the calibration sequence, only the volume amount is necessary.

- 5. With *RECORDING* initiated, activate the system being monitored and dispense a volume amount.
- 6. After the dispense has completed enter the **VOLUME AMOUNT CAPTURED** [Figure 9.3].

**NOTE:** The calculated K-FACTOR is displayed at the bottom of the screen in pulses/volume. This number can be changed manually, if desired.

- 7. Select **SAVE** to preserve the calibration sequence.
- 8. Repeat as necessary for additional channels.

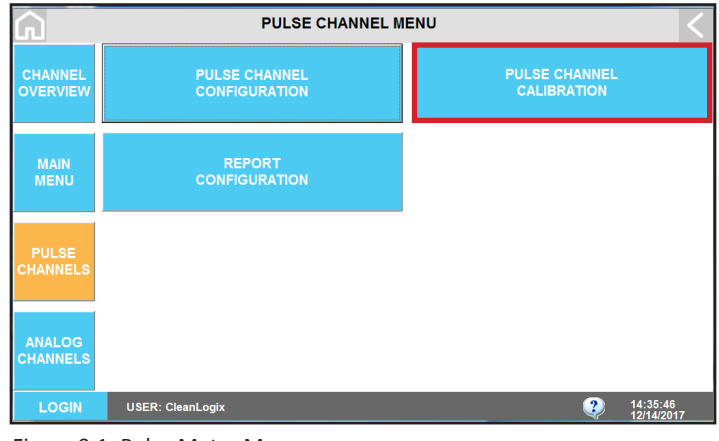

Figure 9.1: Pulse Meter Menu

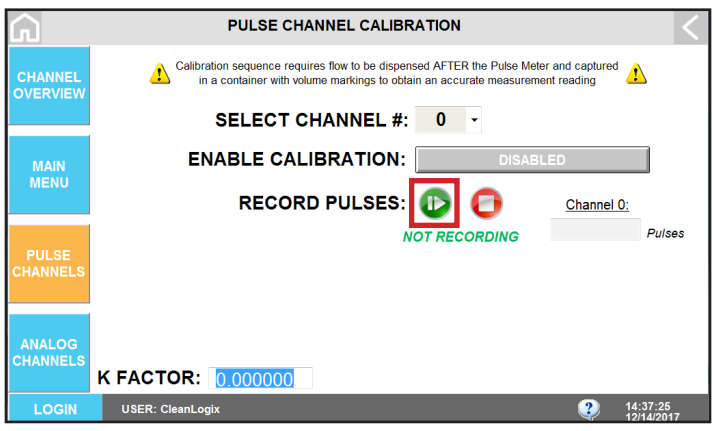

Figure 9.2: Pulse Flow Meter Calibration Screen

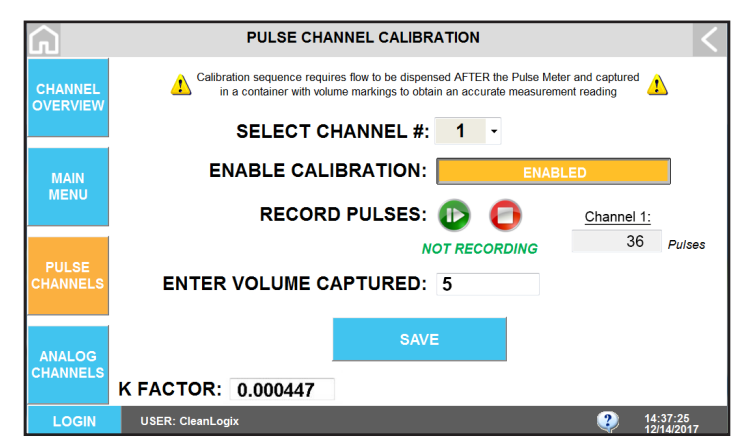

 $\underline{\mbox{Figure 9.3}}$  : Completed Pulse Channel calibration sequence with Volume amount captured

READ ALL INSTRUCTIONS BEFORE OPERATING EQUIPMENT

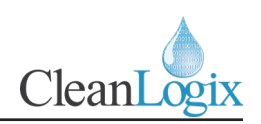

#### Reports

#### **Report Configuration:**

- 1. Navigate to the **HOME** screen and select either **PULSE METERS** or **ANALOG SENSORS**
- 2. Open the REPORT CONFIGURATION menu

**NOTE:** Either section will link to the same reporting page for configuration purposes.

- 3. To initiate Clean Intel Online reporting select the **ENABLE** button for **EPX REPORTING**
- Using the drop down menu, identify the frequency for how often a report will be submitted (Daily, Weekly, or Monthly)
- 5. Once configured, reports can be obtained via **cleanintel.com** under the EPX Client

**NOTE:** Recorded volumes for Totalized logs are based on EPX report configuration intervals (i.e. daily, weekly, or monthly).

#### **USB** Export

- 1. Navigate to MAIN MENU > **REPORT MENU** from here reports can be USB exported from the unit.
- 2. Insert a USB into the front of the unit. To access the USB port, unscrew the port cover.
- 3. Two option are available to transfer files:
  - DRAG AND DROP METHOD:
    - 1. Select BROWSE FILES and find the report
    - Physically drag the file (OR press and hold to perform a "right click" to Copy and Paste) to the new folder location.
  - SELECT SOURCE & DESTINATION:
    - Using the Folder icons, browse for the SOURCE and DESTINATION file(s) for the transfer
    - 2. Select **COPY FILE** to transfer the report
    - 3. When complete the icon will illuminate green and display **COPY SUCCEEDED**.

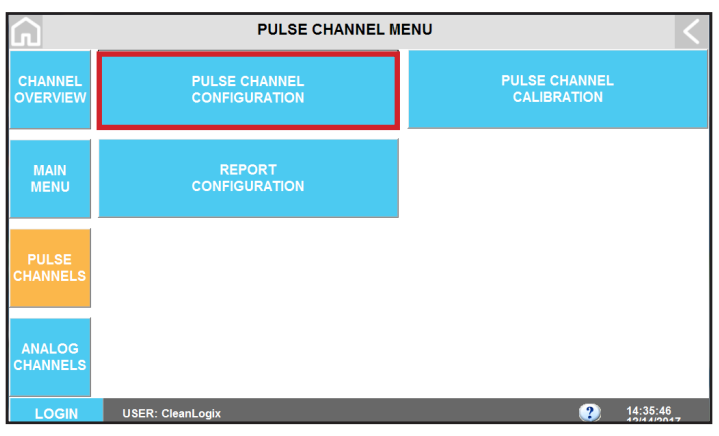

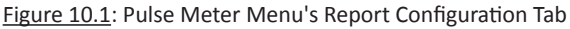

| <u>م</u>            | REPORT CONFIGURATION                                                            | < |
|---------------------|---------------------------------------------------------------------------------|---|
| CHANNEL<br>OVERVIEW | CLEAN INTEL ONLINE REPORTING                                                    |   |
|                     | ENABLE EPX REPORTING: ENABLED                                                   |   |
| MAIN<br>MENU        | REPORT INTERVAL: WEEKLY    Volume Totalization will be based on Report Interval |   |
| PULSE<br>CHANNELS   |                                                                                 |   |
| ANALOG<br>CHANNELS  |                                                                                 |   |
| LOGIN               | USER: CleanLogix 20 14:39:34<br>1914/J0147                                      |   |

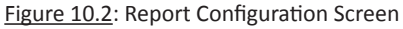

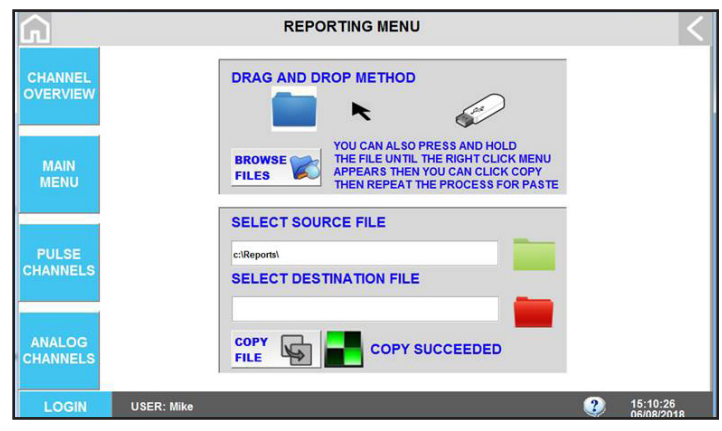

Figure 10.3: DR14 Report Menu for USB

READ ALL INSTRUCTIONS BEFORE OPERATING EQUIPMENT

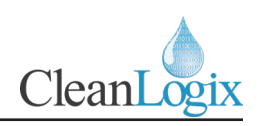

## Reports (continued)

#### **CleanIntel Online Reporting**

- 1. Open an Internet browser (Google Chrome, etc.)
- 2. Go to www.cleanintel.com
- 3. Enter login credentials [Figure 11.1]
- 4. Three system clients of Clean Intel will be available for selection, select **EPX** [Figure 11.2]
- 5. CSV based reports will be listed chronologically upon login. Click the filename to download a copy to your files. [Figure 11.3]

CSV reports contain date and time stamps for all recorded activity. Flow rates and volume data will be displayed in both individual and totalized amounts.

#### Local Database Logs:

- 1. Navigate to the **CHANNEL OVERVIEW**
- 2. Two Database logs are available:
  - CLOUD DATABASE LOG: view and sort data logged to the cloud based server (Clean Intel)
  - LOCAL DATABASE LOG: displays local data stored on the unit. Will reflect Cloud Database, but is accessible if the cloud is disconnected.
- 3. A list of all dispense activity will be displayed in either log [Figure 11.4].

#### **Daily Consumption Table:**

- To view a visual table of consumption activity navigate to the CHANNEL OVERVIEW > DAILY CONSUMPTION [Figure 11.5]
- 2. Consumption amounts and units of measurement are displayed at the base for reference.

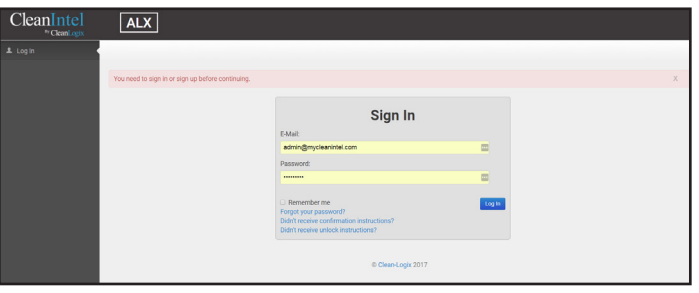

Figure 11.1: Clean Intel login screen (using Google Chrome)

| CleanIntel | ALX             | IVX    | EPX |                               |                            |
|------------|-----------------|--------|-----|-------------------------------|----------------------------|
|            |                 |        |     |                               |                            |
|            |                 | X      |     | IVX                           | EPX                        |
| Chemic     | ai uspensing sy | ystems |     | Tank Level Monitoring Systems | Enterprise Logix Reporting |
|            |                 |        |     | @ Clean Logix 2017            |                            |

Figure 11.2: Clean Intel system client selection (cropped)

| CleanIntel                   | ALX IVX EPX                         |
|------------------------------|-------------------------------------|
| Administrator                | BarLogix Reports                    |
| Users                        | m Date Range: 10/3/17 - 10/10/17    |
| Select a Site:<br>BarLogix 🔹 | 2017-10-05 DAIRY-SIDE RDS WEEKLyesy |
| EPX                          |                                     |

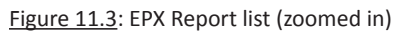

| and the same |    | SQLDE | Status: Conne | cted |            |          |      |                  |        |       |              |                |
|--------------|----|-------|---------------|------|------------|----------|------|------------------|--------|-------|--------------|----------------|
| CHANNEL      | ID | Sit   | Site Name     | Ev   | Date ,     | Time     | Cha  | Chemical         | Volume | Units | Elapsed Time | Daily Totaliz. |
|              | 1  | 88    | CL_Midwest    | 4    | 06/09/2018 | 07:09:59 | 2PCH | 2-ultra evap     | 1.5    | GAL   | 0.8          | 1.5            |
|              | 2  | 88    | CL_Midwest    | 7    | 06/09/2018 | 07:12:24 | 2PCH | 2-ultra evap     | 4.29   | GAL   | 1.97         | 5.79           |
|              | 3  | 88    | CL_Midwest    | 8    | 06/08/2018 | 10:16:55 | 2PCH | 2-ultra evap     | 0.96   | GAL   | 0.63         | 5.12           |
|              | 4  | 88    | CL_Midwest    | 9    | 06/08/2018 | 10:17:25 | 1ACH | 7- chloro cheese | 10.28  | GAL   | 1.25         | 168.42         |
| MAIN         | 4  | 88    | CL_Midwest    | 9    | 06/08/2018 | 10:17:25 | 1ACH | 7- chloro cheese | 10.28  | GAL   | 1.25         | 168.42         |

Figure 11.4: DR14 Local Database Log screen (cropped)

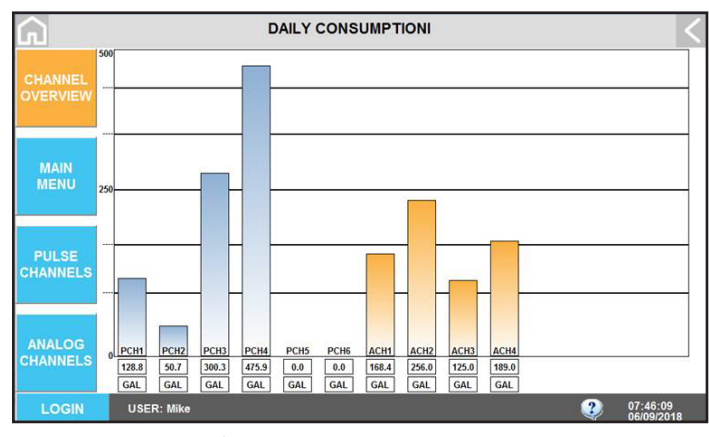

Figure 11.5: DR14 Daily Consumption screen

READ ALL INSTRUCTIONS BEFORE OPERATING EQUIPMENT

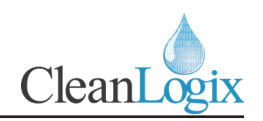

# Appendix A - Parts Callout

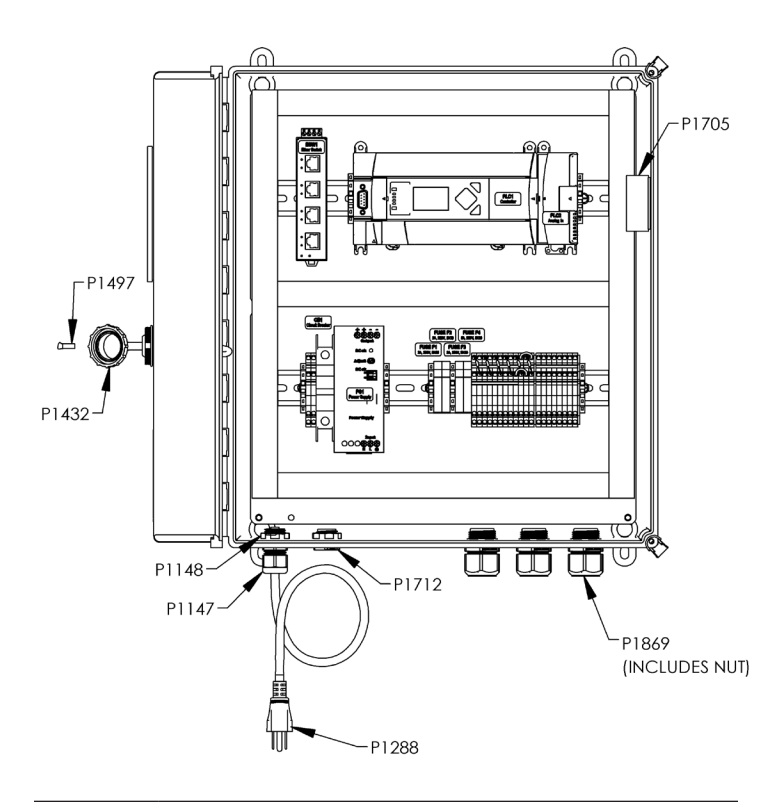

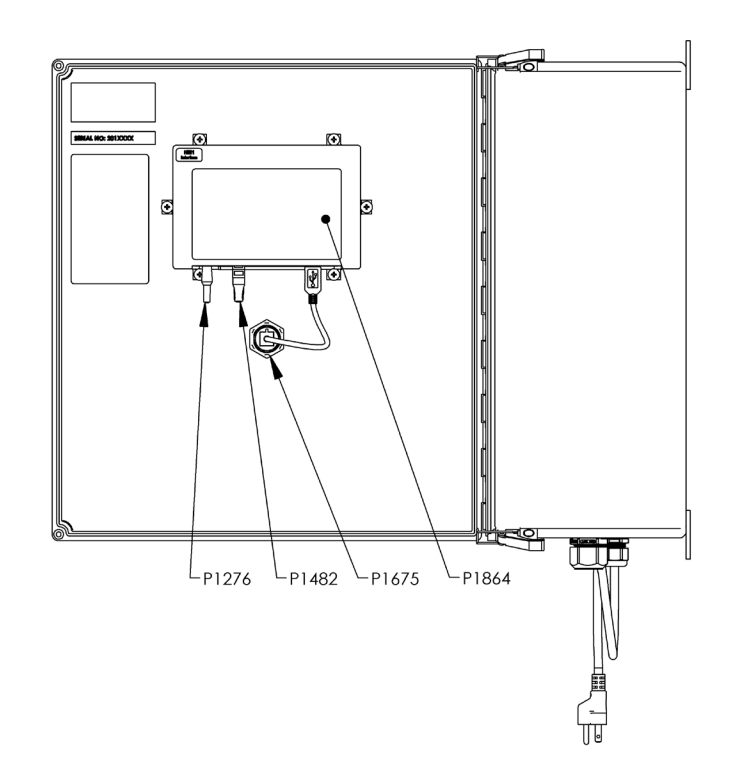

| Part No. | Description                                                |
|----------|------------------------------------------------------------|
| F1172    | SCREW THREAD FORMING 10-32 X 1/2 HEX WASHER HEAD ZINC      |
| M1871    | BACK PANEL18X16X10 FOR HOFFMAN A181610CHQRFG               |
| P1111    | END STOP TERMINAL BLOCK                                    |
| P1147    | CORD GRIP 1/2 NPT X .170450 BLK                            |
| P1148    | CORD GRIP NUT 1/2 NPS NYL                                  |
| P1169    | DIN RAIL 35mm X 325mm LONG                                 |
| P1172    | WIRE DUCT 25X60X325                                        |
| P1172    | WIRE DUCT 25X60X400                                        |
| P1246    | LABEL DANGER ELECTRICAL                                    |
| P1276    | CABLE ASSY DC POWER 2.5mm X 6' 18AWG                       |
| P1288    | POWER CORD 18-3 SO 5-15P                                   |
| P1324    | CIRCUIT BREAKER 5A SINGLE POLE                             |
| P1432    | USB DUST CAP ASSY                                          |
| P1441    | FUSE 250VAC 2A 5X20                                        |
| P1482    | CABLE CAT5e LEFT ANGLE TO STRAIGHT 3.0 ft                  |
| P1489    | FUSE 250VAC 5A 5X20                                        |
| P1497    | USB FLASH DRIVE 8GB LOW PROFILE                            |
| P1675    | RECEPTACLE USB-A PANEL MOUNT CIRCULAR SEALED w/0.50m CABLE |
| P1705    | VAPOR CAPSULE FOR ENCLOSURES                               |
| P1712    | VENT PLUG 1/2" NPT BLK                                     |
| P1750    | ETHERNET SWITCH, INDUSTRIAL 5 PORT                         |
| P1800    | FUSE HOLDER 5mm DIN RAIL MOUNT W/ INDICATOR                |
| P1864    | PANEL PC, 7 INCH, WINDOWS EMBEDDED STANDARD 7              |

| Part No. | Description                                                                       |  |  |  |  |
|----------|-----------------------------------------------------------------------------------|--|--|--|--|
| P1865    | ENCLOSURE CONTINUOUS HINGE FIBERGLASS 18X16X10                                    |  |  |  |  |
| P1866    | PLC ALLEN BRADLEY 1766-L32BXB                                                     |  |  |  |  |
| P1867    | INPUT MODULE 8-PT ANALOG ALLEN BRADLEY 1762SC-<br>IF8U                            |  |  |  |  |
| P1868    | POWER SUPPLY 24VDC, 10A                                                           |  |  |  |  |
| P1869    | CORD GRIP 3/4" NPT X .216" 5-HOLE SKINNED                                         |  |  |  |  |
| P1875    | TERMINAL BLOCK SPRING CLAMP 5.1mm DUAL-LEVEL<br>GRAY                              |  |  |  |  |
| P1876    | 6 TERMINAL BLOCK SPRING CLAMP 5.1mm DUAL-LEVEL<br>GROUND                          |  |  |  |  |
| P1878    | TERMINAL BLOCK END BARRIER LD3 DUAL SERIES                                        |  |  |  |  |
| P1880    | TERMINAL JUMPER 5.1mm - 10 POSITION CUT TO 8                                      |  |  |  |  |
| P1888    | RESISTOR, 2.2 KOHM 1/2 WATT                                                       |  |  |  |  |
| P1889    | SCREWDRIVER MINIATURE ELECTRONICS 0.4 X 2.5mm<br>REGULAR                          |  |  |  |  |
| P1890    | TERMINAL BLOCK SPRING CLAMP 5.1mm GRAY A-B 1492-<br>LS2-4                         |  |  |  |  |
| P1891    | TERMINAL BLOCK SPRING CLAMP 5.1mm GROUND A-B<br>1492-LSG2-4                       |  |  |  |  |
| P1892    | TERMINAL BLOCK SPRING CLAMP CONNECTION 5.1mm<br>SENSOR BLOCK GROUND A-B 1492-LSG2 |  |  |  |  |
| P1893    | TERMINAL BLOCK SPRING CLAMP CONNECTION 5.1mm<br>SENSOR BLOCK BLUE A-B 1492-LS2-B  |  |  |  |  |
| P1894    | TERMINAL BLOCK SPRING CLAMP CONNECTION 5.1mm<br>SENSOR BLOCK RED A-B 1492-LS2-BR  |  |  |  |  |
| P1895    | TERMINAL BLOCK END BARRIER LS2 SERIES A-B 1492-<br>EBLS2-4                        |  |  |  |  |
| P1896    | TERMINAL BLOCK LABEL 5.1mm NUMBERS 1-100, 20 SETS<br>A-B 1492-M5X5H1-100          |  |  |  |  |

READ ALL INSTRUCTIONS BEFORE OPERATING EQUIPMENT

P1894

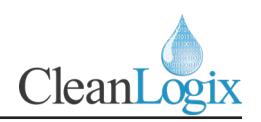

## Appendix A - Parts Callout (continued)

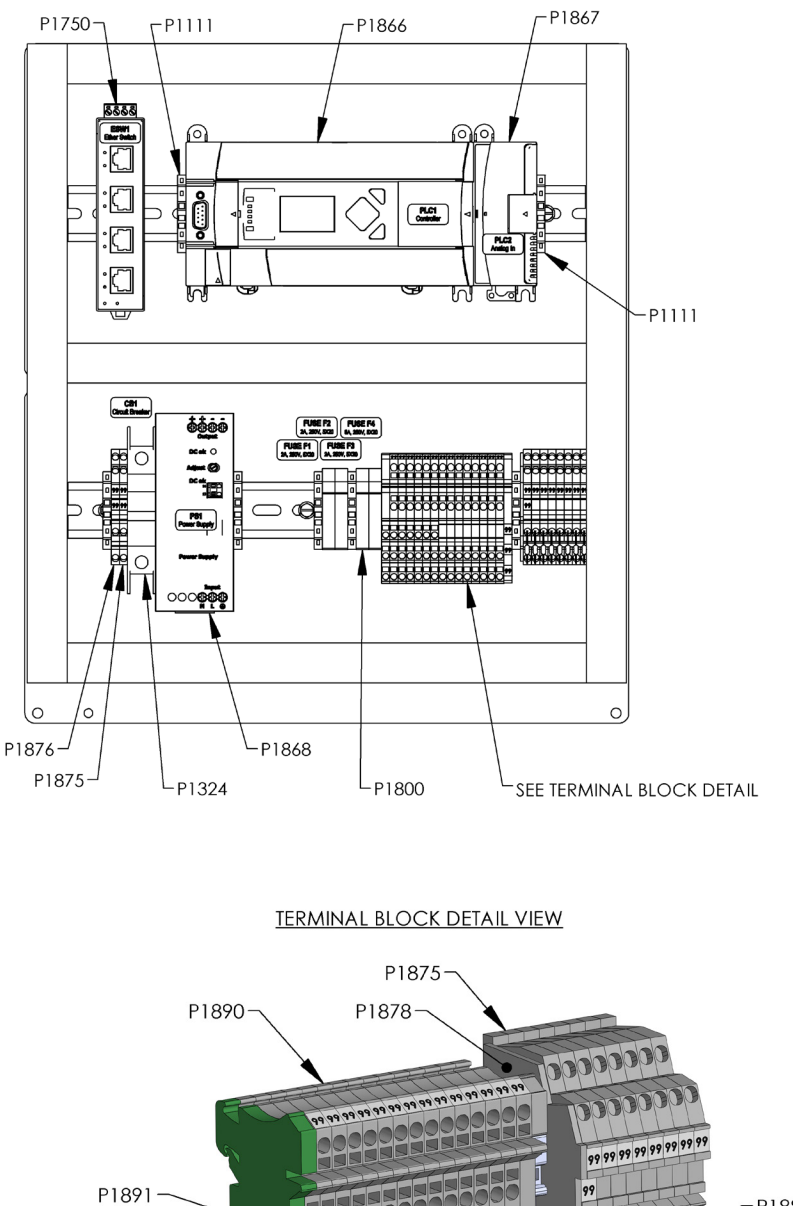

P1880 79 P1892 -P1888 -P1896 -P1895 P1893

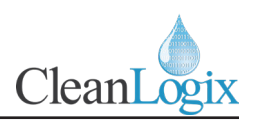

## **Appendix B - Seametrics S-Series Sensors**

#### Specifications\*

|                         |            | SPX                                                                                  | SPT                                                                                  |  |
|-------------------------|------------|--------------------------------------------------------------------------------------|--------------------------------------------------------------------------------------|--|
| Connection P            | Ports      | 3/8", 1/2", 3/4", 1" — Female NPT thread                                             | 3/8", 1/2", 3/4", 1" —Female NPT thread                                              |  |
| Sensor Cable            |            | 18 ft (6 m) standard—maximum cable run 2000 ft<br>(607 m)                            | 18 ft (6 m) standard—maximum cable run 2000 ft<br>(607 m)                            |  |
| Materials Body<br>Rotor |            | Polypropylene                                                                        | TFE Teflon®                                                                          |  |
|                         |            | PVDF (Kynar®)—2 magnet<br>(6 magnet high resolution optional)                        | PVDF (Kynar®)—2 magnet<br>(6 magnet high resolution optional)                        |  |
| Shaft                   |            | Nickel tungsten carbide<br>(ceramic or silicon carbide optional)                     | Zirconia ceramic<br>(silicon carbide optional)                                       |  |
| O-Ring                  |            | EDPM (Viton <sup>®</sup> or Teflon <sup>®</sup> -coated Viton <sup>®</sup> optional) | Teflon <sup>®</sup> -coated Viton <sup>®</sup> (Viton <sup>®</sup> or EDPM optional) |  |
| Bearings                |            | Ruby ring and ball                                                                   | Ruby ring and ball                                                                   |  |
| Cover                   |            | Acrylic with clear lens<br>(polypropylene without clear lens optional)               | TFE Teflon®                                                                          |  |
| Maximum Te              | mperature  | 160° F (70° C)                                                                       | 180° F (82° C)                                                                       |  |
| Maximum Pro             | essure     | 150 psi (10 bar)                                                                     | 150 psi (10 bar)                                                                     |  |
| Accuracy                |            | ±1% of full scale                                                                    | ±1% of full scale                                                                    |  |
| Power                   | Standard   | 6–36 Vdc, 2 mA min.                                                                  | 6–36 Vdc, 2 mA min.                                                                  |  |
|                         | Micropower | 3.1–16 Vdc (for use with FT450 and DL76 only)                                        | 3.1–16 Vdc (for use with FT450 and DL76 only)                                        |  |
| Outputs                 |            | Current sinking pulse, 6–24 Vdc                                                      | Current sinking pulse, 6–24 Vdc                                                      |  |

\* Specifications subject to change. Please consult our website for current data (seametrics.com) Kynar is a registered trademark of Arkema, Inc., Teflon and Viton are registered trademarks for DuPont Corporation

#### Dimensions

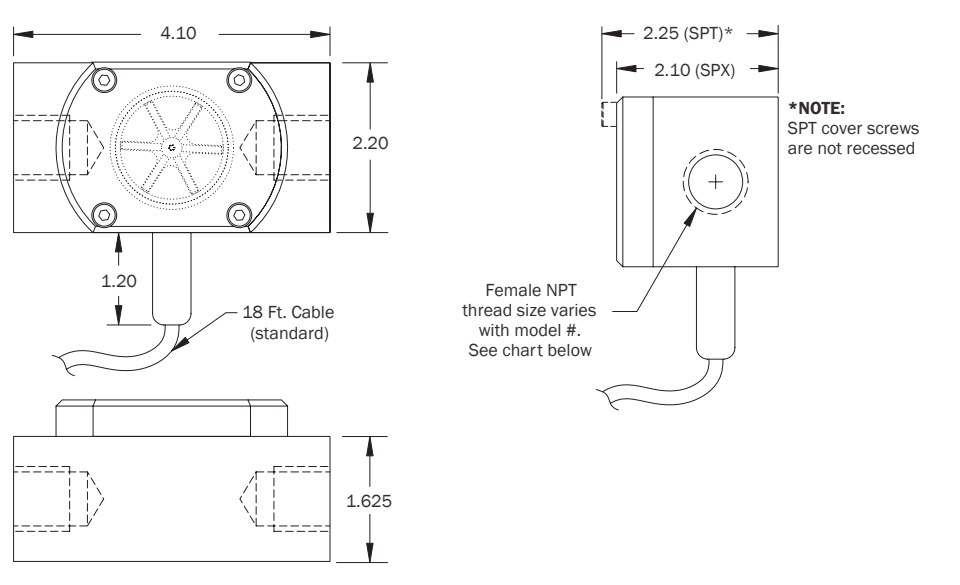

| Model # | NPT Thread Size |
|---------|-----------------|
| -038    | 3/8"            |
| -050    | 1/2"            |
| -075    | 3/4"            |
| -100    | 1″              |

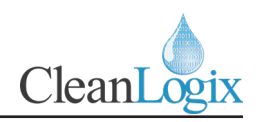

## Appendix B - Seametrics S-Series Sensors (continued)

| -low Range |             |             |           |           |  |  |  |  |
|------------|-------------|-------------|-----------|-----------|--|--|--|--|
| NA - 1-1.4 | K-Factor* ( | pulses/gal) | Calific   |           |  |  |  |  |
| wodel #    | SPT         | SPX         | Gal/Iviin | Liter/Win |  |  |  |  |
| -038       | 1394        | 1417        | 0.07–5    | 0.27–18.9 |  |  |  |  |
| -050       | 634         | 658         | 0.1–10    | 0.38–37.9 |  |  |  |  |
| -075       | 476         | 468         | 0.2–20    | 0.75–75   |  |  |  |  |
| -100       | 250         | 254         | 0.5–40    | 1.9–150   |  |  |  |  |

\*Nominal K-factors (based on averages) for standard 2-magnet SPT and SPX. High resolution (6-magnet) K-factors are approximately tripled.

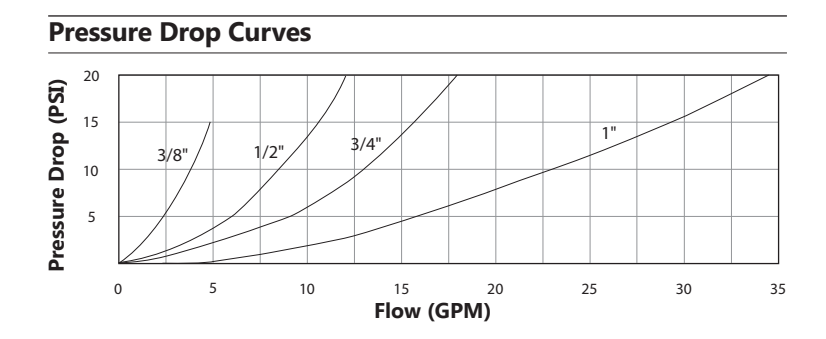

#### CONNECTIONS

#### **Connecting to Non-Seametrics Control Devices**

It is often desirable to connect an SPX/SPT flow sensor to a PLC or industrial computer board, and the sensors are well suited for this. Typically it can be connected directly, or with a single resistor added. The pickup sensors are current sinking (NPN) GMR devices that require 6–36 Volts DC and 2 mA current. They can connect directly to a PLC or computer board if:

- 1. The sensor power supply on the PLC is 6–36 Vdc (24 Vdc is typical).
- 2. The sensor power supply can provide at least 2 mA (100 mA is typical).
- 3. The sensor input on the PLC can accept a current sinking device.
- 4. The PLC frequency response > flow meter output frequency.

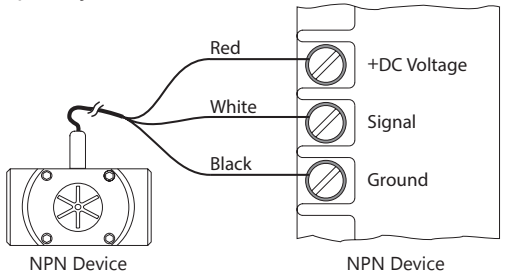

\*Input designed for current sinking devices (NPN)

If the PLC input only accepts current sourcing devices, a pull-up resistor must be added. Typically, on a 24 Vdc input a 2.2 K Ohm resistor will be effective.

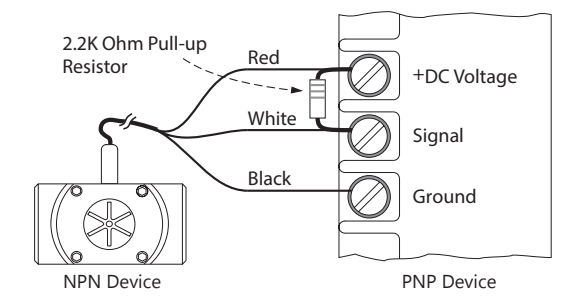

*Input designed for current sourcing (PNP) devices* 

Since the three-wire pickup sensors are solid state, they do not exhibit switch bounce and can be used at relatively high frequencies.

If the PLC is equipped with a 4-20 mA analog input module, it is necessary to order the S- Series flow sensor with some form of 4-20 mA transmitter. Two options are the AO55 blind transmitter and the FT440 indicating transmitter. Follow the connection diagrams for these products to connect to the analog input.